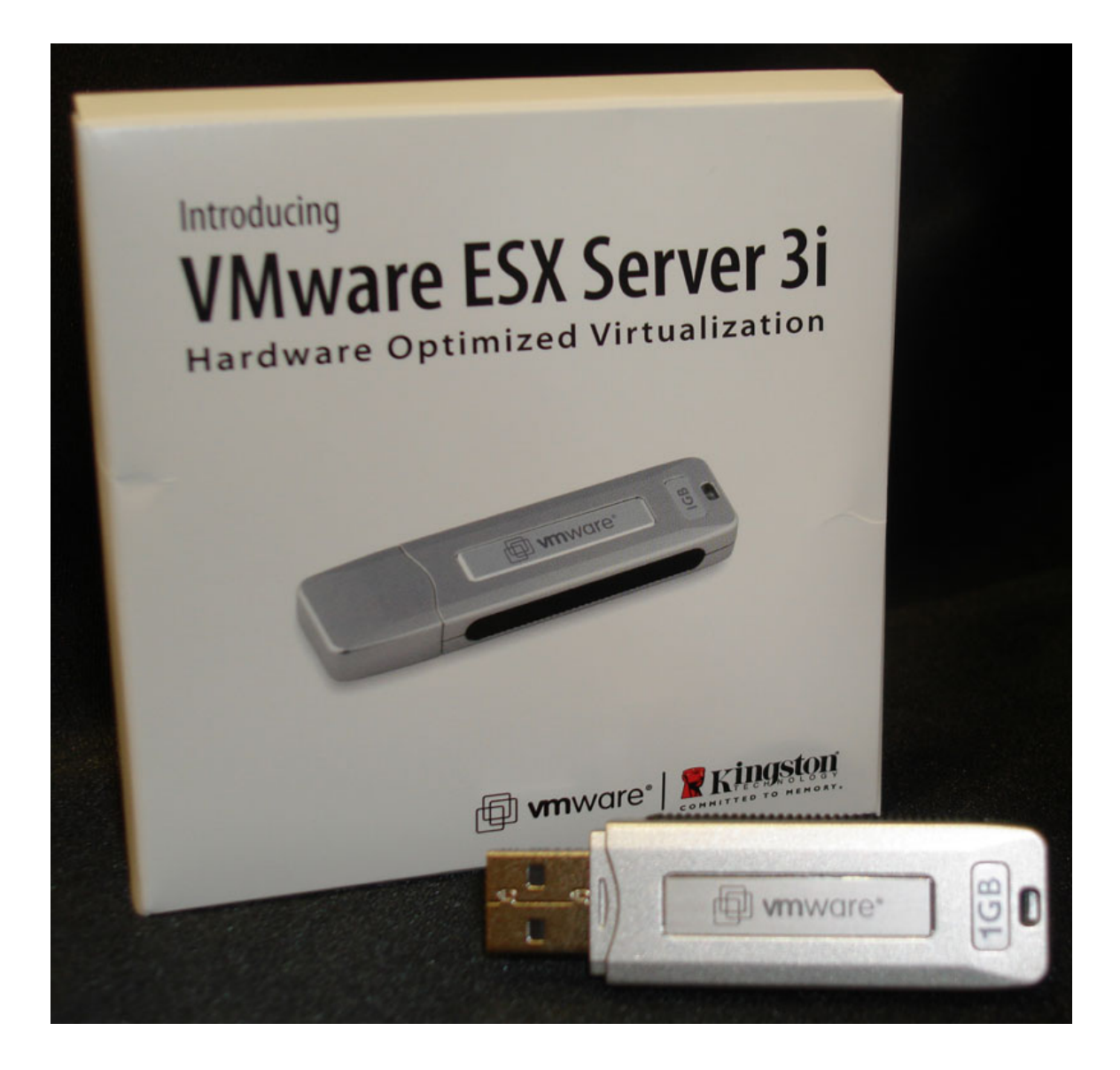

# Index

| Index                                          | 2    |
|------------------------------------------------|------|
| Document history                               | 2    |
| Pre-requirements                               | 4    |
| Step 1 – Extracting files from the ISO achieve | 4    |
| Step 2 – Copy image file to the USB key        | . 12 |
| Step 3 – Testing the USB key                   | . 14 |
|                                                |      |

# **Document history**

| Version | Date        | Editor | Remarks                             |
|---------|-------------|--------|-------------------------------------|
| 0.1     | 7-jan-2008  | R. Lam | Draft                               |
| 0.2     | 9-jan-2008  | R. Lam | Finished the guide and published it |
| 0.3     | 19-aug-2008 | R. Lam | Rewrite some parts of guide         |
| 0.4     | 22-aug-2008 | R. Lam | Finished the guide and published it |

With this guide you can create step by step an USB key with VMware ESX 3i pre-installed on it.

One of the advantages of having ESX pre-installed on a USB key is that you don't need to have an hard drive installed in the system that you want to use ESX on, just use shared storage (SAN/NAS) for running the vm's and you're done.

One other advantage of using ESX on a USB key is that you don't need to install ESX just plug in the USB key and boot the system from USB storage and you're ready to use ESX, no installation is required.

I have to say that VMware is not supporting this feature so be careful with using this on production machines. However at my test environment I'm using ESX 3i from an USB key over 5 months without any problems, so it should work without any problem but don't expect support from VMware.

If you want to use this feature for production environments, you should take a look at solutions form you're hardware supplier like Dell, HP and IBM they have solutions that is supported by both VMware and the hardware supplier, those solutions are work more or less the same as this guide describes. It's just ESX 3i on an SD-card or USB key.

#### **Pre-requirements**

- A free USB 2.0 port on a Windows machine
- An USB key of at least 1GB
- IZArc http://www.izarc.org/download.html
- WinImage http://www.winimage.com/download.htm
- VMware ESX 3i (ISO) www.vmware.com/download/vi/

Before we can begin creating a USB key we need to download/install IZArc and WinImage. I won't describe how to install those two apps because they are quite simple to install.

Download the VMware ESXi 3.5 Installable Update 2 ISO file (be sure that you download the ISO file after **13 Aug 2008** because of the license time bug).

#### Step 1 – Extracting files from the ISO achieve

Open the VMware ESX 3i ISO with IZArc.

| 🔁 ISO source                                     |                                       |                                                      |            |      |                    |  |  |
|--------------------------------------------------|---------------------------------------|------------------------------------------------------|------------|------|--------------------|--|--|
| File Edit View Favorites                         | File Edit View Favorites Tools Help 🥂 |                                                      |            |      |                    |  |  |
| 🚱 Back 🔹 🕥 👻 🏂                                   | 😋 Back 🔹 💿 🖌 🏂 🔎 Search 🌮 Folders 🔛 🕶 |                                                      |            |      |                    |  |  |
| Address 🛅 D:\ESX 3i USB Guid                     | le\ISO so                             | purce                                                |            |      | 💌 🔁 Go             |  |  |
|                                                  |                                       | Name 🔺                                               | Size       | Туре | Date Modified      |  |  |
| File and Folder Tasks                            | *                                     | Wware-VMvisor-InstallerCD-3.5.0_Update_2-110271.i386 | 243,584 KB | IZAr | 8/21/2008 11:07 PM |  |  |
| Other Places                                     | *                                     |                                                      |            |      |                    |  |  |
| Details                                          | *                                     |                                                      |            |      |                    |  |  |
| <b>ISO source</b><br>File Folder                 |                                       |                                                      |            |      |                    |  |  |
| Date Modified: Today, Augu<br>21, 2008, 11:16 PM | st                                    |                                                      |            |      |                    |  |  |
| 1 objects                                        |                                       |                                                      | 237 MB     |      | 🛃 My Computer 🛛 🎢  |  |  |

When IZArc have been installed correctly you should just double click on the ISO file and it should open with IZArc.

| New       Dpen       Add       Exit         Image: Strate Strate       Image: Strate Strate                                                                      | File View Ac | Tell View Actions Tools Options Help |             |                                                                                                    |                                                                                                    |                                                                                                    |                                                                                                    |  |
|----------------------------------------------------------------------------------------------------|--------------|--------------------------------------|-------------|----------------------------------------------------------------------------------------------------|----------------------------------------------------------------------------------------------------|----------------------------------------------------------------------------------------------------|----------------------------------------------------------------------------------------------------|--|
| Image: Second Second | New Open     | Add Extract                          | Test        | Exit                                                                                                    |                                                                                                    |                                                                                                    |                                                                                                    |  |
| Image:       File Type       Modified       Size         Image:       boot.images       Folder       8/12/2008 8:01:18       21,835,391         Image:       BINMOD.TGZ       IZArc TGZ Archive       8/12/2008 8:01:20       2,048         Image:       Image:       Image:       8/12/2008 8:01:20       2,048         Image:       Image:       Image:       8/12/2008 8:01:20       2,048         Image:       Image:       Image:       8/12/2008 8:01:20       2,048         Image:       Image:       Image:       8/12/2008 8:01:20       2,048         Image:       Image:       Image:       8/12/2008 8:01:20       2,048         Image:       Image:       Image:       11,119,594       11,119,594         Image:       Image:       Image:       8/12/2008 8:01:20       205,723,591         Image:       Image:       Image:       11,297       11,397         Image:       Image:       Image:       116       11,199         Image:       Image:       Image:       116       12/2008 8:01:20       244         Image:       Image:       Image:       Image:       116       116         Image:       Image:                                                                                                    | 1            |                                      | ×           | 😥 D:\ESX 3i USB                                                                                                    | Guide\ISO source\VM                                                                                                    | ware-VMvisor-Installe                                                                                                    | rCD-3.5.0_Update_2-110271.i                                                                                                   |  |
| Images       Folder         BINMOD.TGZ       IZArc TGZ Archive       8/12/2008 8:01:18       21,835,391         Images       BOOT.CAT       Security Catalog       8/12/2008 8:01:20       2.048         Images       CIM.TGZ       IZArc TGZ Archive       8/12/2008 8:01:20       2.048         Images       FIGZ       IZArc TGZ Archive       8/12/2008 8:01:20       2.048         Images       FIGZ       IZArc TGZ Archive       8/12/2008 8:01:20       205,723,591         Images       ISOLINUX.EG       CFG File       8/12/2008 8:01:20       205,723,591         Images       ISOLINUX.EG       CFG File       8/12/2008 8:01:20       2044         Images       IISOLINUX.EG       CFG File       8/12/2008 8:01:20       244         Images       IICENSE.TGZ       IZArc TGZ Archive       8/12/2008 8:01:20       29,000         Images       MENU.C32       C32 File       8/12/2008 8:01:20       30,668         Images       OEM.TGZ       IZArc TGZ Archive       8/12/2008 8:01:18       137         Images       OEM.TGZ       IZArc TGZ Archive       8/12/2008 8:01:18       1,423,958                                                                                                    | 🖃 🌆 VMwar    | e-VMvisor-Installer(                 | CD-3.5.0_Up | File Name                                                                                                    | File Type                                                                                                    | Modified                                                                                                    | Size                                                                                                    |  |
|                                                                                                    | box          | ot.images                            |             | boot.images     BINMOD.TGZ     BINMOD.TGZ     BOOT.CAT     CM.TGZ     CIM.TGZ     IINSTALL.TGZ     IINSTALL.TGZ     IINSTALL.TGZ     IINSTALL.TGZ     IINSTALL.TGZ     MISOUT.C32     MISOUT.C32     MENU.C32     MENU.C32     VMKERNEL.GZ | Folder<br>IZArc TGZ Archive<br>Security Catalog<br>IZArc TGZ Archive<br>IZArc TGZ Archive<br>IZArc TGZ Archive<br>IZArc BIN Archive<br>CFG File<br>IZArc TGZ Archive<br>C32 File<br>C32 File<br>IZArc TGZ Archive<br>IZArc GZ Archive | 8/12/2008 8:01:18<br>8/12/2008 8:01:20<br>8/12/2008 8:01:18<br>8/12/2008 8:01:20<br>8/12/2008 8:01:20<br>8/12/2008 8:01:20<br>8/12/2008 8:01:20<br>8/12/2008 8:01:20<br>8/12/2008 8:01:20<br>8/12/2008 8:01:18<br>8/12/2008 8:01:18 | 21,835,391<br>2,048<br>11,119,594<br>9,082,464<br>205,723,591<br>11,397<br>244<br>116<br>99,000<br>30,668<br>137<br>1,423,958 |  |
| 110aar 1171 Iblaar 117 Iblaar 1170 Iblaasebad: 1700200200 Data: 00/                                                                                                    | Turney ISO   | Eileau 12                            | Dadied, 20  | 0229609                                                                                                    | Linnadiadu 240228500                                                                                                    | Dation Off                                                                                                    |                                                                                                    |  |

Once opened you should se the files as shown here above.

| Tell View Actions Tools Onlions Help    |                                                                                                    |                                                                                                    |                                                                                                    |                                                                         |  |  |
|-----------------------------------------|----------------------------------------------------------------------------------------------------|----------------------------------------------------------------------------------------------------|----------------------------------------------------------------------------------------------------|-------------------------------------------------------------------------|--|--|
| New Open Add Extract Test               | Exit                                                                                                    |                                                                                                    |                                                                                                    |                                                                         |  |  |
| 2 ×                                     | 😥 D:\ESX 3i USB                                                                                            | Guide\ISO source\VMv                                                                                                    | ware-VMvisor-Installe                                                                                                    | rCD-3.5.0_Update_2-110271.i                                             |  |  |
| 🕞 🌆 VMware-VMvisor-InstallerCD-3.5.0_Ur | File Name                                                                                                  | File Type                                                                                                    | Modified                                                                                                    | Size                                                                    |  |  |
| boot.images                             | boot.images  BINMOD.TGZ BOOT.CAT  CIM.TGZ IENVIRON.TGZ IENVIRON.TGZ ISOLINUX.BIN BIOLINUX.BIN BIOLINUX.CES | Folder<br>IZArc TGZ Archive<br>Security Catalog<br>IZArc TGZ Archive<br>IZArc TGZ Archive<br>IZArc TGZ Archive<br>IZArc BIN Archive | 8/12/2008 8:01:18<br>8/12/2008 8:01:20<br>8/12/2008 8:01:18<br>8/12/2008 8:01:18<br>8/12/2008 8:01:20<br>8/12/2008 8:01:20 | 21,835,391<br>2,048<br>11,119,594<br>9,082,464<br>205,723,591<br>11,397 |  |  |
|                                         | ISULINUX CFG<br>ICENSE. TGZ<br>MBOOT. C32<br>MENU. C32<br>OEM. TGZ<br>VMKERNEL. GZ                         | CFG File<br>IZArc TGZ Archive<br>C32 File<br>C32 File<br>IZArc TGZ Archive<br>IZArc GZ Archive                                      | 8/12/2008 8:01:20<br>8/12/2008 8:01:18<br>8/12/2008 8:01:20<br>8/12/2008 8:01:20<br>8/12/2008 8:01:18<br>8/12/2008 8:01:18 | 244<br>116<br>99,000<br>30,668<br>137<br>1,423,958                      |  |  |
| Type: ISO Files: 1 Packed: 20           | ▼                                                                                                    | Unpacked: 205723591                                                                                                    | Ratio: 0%                                                                                                    |                                                                         |  |  |

<u>Select</u> and <u>open</u> the file INSTALL.TGZ, you can open this by <u>double click</u> on the file.

Note: it could take some time to open the file, when opened it should appear in a new window.

| IZArc - D:\temp\ARCTmp72594\      | INSTALL.TGZ      |                    |           |          |  |
|-----------------------------------|------------------|--------------------|-----------|----------|--|
| File View Actions Tools Options H | lelp             |                    |           |          |  |
| New Open Add Extract Test         | E xit            |                    |           |          |  |
| 😰 🛛 🕹                             | 💋 D:\temp\ARCTmp | 072594\INSTALL.TGZ |           |          |  |
| 🖻 🕼 INSTALL.TGZ                   | File Name        |                    | File Type | Modified |  |
| sbin                              | 🚞 sbin           |                    | Folder    |          |  |
| ±time usr                         | usr 🧰            |                    | Folder    |          |  |
|                                   |                  |                    |           |          |  |
|                                   |                  |                    |           |          |  |
|                                   |                  |                    |           |          |  |
|                                   |                  |                    |           |          |  |
|                                   |                  |                    |           |          |  |
|                                   |                  |                    |           |          |  |
|                                   |                  |                    |           |          |  |
|                                   |                  |                    |           |          |  |
|                                   |                  |                    |           |          |  |
|                                   |                  |                    |           |          |  |
|                                   |                  |                    |           |          |  |
|                                   |                  |                    |           |          |  |
|                                   |                  |                    |           |          |  |
|                                   |                  |                    |           |          |  |
|                                   |                  |                    |           |          |  |
|                                   |                  |                    |           |          |  |
|                                   |                  |                    |           |          |  |
|                                   |                  |                    |           |          |  |
| Type: TAR.GZ  Files: 2  Packed    | 1:0              | Unpacked: 0        | Ratio: 0% |          |  |

Open the following path.

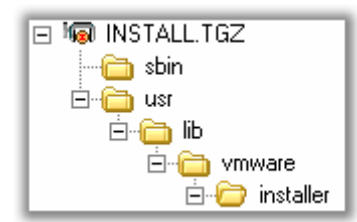

"usr \ lib \ vmware \ installer"

| ie IZArc - D: | IZArc - D:\temp\ARCTmp72594\INSTALL.TGZ |         |                        |                                  |                   |                   |      |
|---------------|-----------------------------------------|---------|------------------------|----------------------------------|-------------------|-------------------|------|
| File View Ad  | File View Actions Tools Options Help    |         |                        |                                  |                   |                   |      |
| New Open      | Add Extract                             | Test    | <b>E</b> xit           |                                  |                   |                   |      |
| 2             |                                         | ×       | 🦻 usr\lib\vmware\i     | nstaller\                        |                   |                   |      |
| 🖃 😡 INSTA     | LL.TGZ                                  |         | File Name              |                                  | File Type         | Modified          |      |
| 📔 👘 🛅 sbi     | n                                       |         | 🛅 ThinESX              |                                  | Folder            |                   |      |
| 🛛 🖃 🔁 usi     |                                         |         | 🚞 Core                 |                                  | Folder            |                   |      |
|               | lib                                     |         | 🚞 ThinESX              |                                  | Folder            |                   |      |
|               | Vmware                                  |         | 🚞 Core                 |                                  | Folder            |                   |      |
|               | 🖃 ј installer                           | ~~      | 🚾 ThinESX.py           |                                  | PY File           | 8/13/2008 2:08:02 |      |
|               | E Coro                                  | 5^      | 🖻 ThinESXInstall.py    |                                  | PY File           | 8/13/2008 2:08:02 |      |
|               |                                         |         | 📻 VMware-VMvisor-big-3 | .5.0_Update_2-110271.i386.dd.bz2 | IZArc BZ2 Archive | 8/13/2008 5:00:58 | 205, |
|               |                                         |         |                        |                                  |                   |                   |      |
| -             |                                         |         | •                      |                                  |                   |                   |      |
| Type: TAR.GZ  | Files: 1                                | Packed: | 0                      | Unpacked: 205702534              | Ratio: 0%         |                   |      |

You should se the files and directories as showed here above. <u>Select</u> and <u>open</u> the file "VMware-VMvisor-big-3.5.0\_Update\_2-11072.i386.dd.bz2", you should just double click on this file to open it.

Note: it could take some time to open the file, when opened it should appear in a new window.

| Image: State of the state of the state |                                              |                              |                     |                      |             |  |
|----------------------------------------------------------------------------------------------------|----------------------------------------------|------------------------------|---------------------|----------------------|-------------|--|
| File View Actions Tools Options H                                                                                                    | elp                                          |                              |                     |                      |             |  |
| New Open Add Extract Trest                                                                                                    | Exit                                         |                              |                     |                      |             |  |
| X                                                                                                    | 😥 D:\temp\ARCTmp                             | 021658\usr\lib\vmware\instal | ler\VMware-VMvisor- | big-3.5.0_Update_2-1 | 10271.i386. |  |
| ligi VMware-VMvisor-big-3.5.0_Updat                                                                                                    | File Name                                    |                              | File Type           | Modified             |             |  |
|                                                                                                    | I VMware-VM visor-big-3                      | .5.0_Update_2-110271.i386.dd | DD File             | 0                    |             |  |
|                                                                                                    | <u>                                     </u> |                              |                     |                      | <u> </u>    |  |
| Type: BZ2 Files: 1 Packed                                                                                                    | : 0                                          | Unpacked: 0                  | Ratio: 0%           |                      |             |  |

Once opened you should se the file "VMware-VMvisor-big-3.5.0\_Update\_2-11072.i386.dd" as shown here above.

| File View Action | IZArc - D:\temp\ARCTmp21658\usr\lib\vmware\installer\VMware-VMvisor-big-3.5.0_Update_2-110271.i386.dd.bz2          III XI          File       View       Actions       Tools       Ontions       Help |         |                  |                        |                                                |                               |                   |                |
|------------------|----------------------------------------------------------------------------------------------------|---------|------------------|------------------------|------------------------------------------------|-------------------------------|-------------------|----------------|
| New Open         | Add Extract                                                                                                    | Test    | Exit             |                        |                                                |                               |                   |                |
| 2                |                                                                                                    | ×       | 💅 D:\temp\ARCTmp | 21658\usr\lib\vmware   | e\installer\VMware                             | e-VMvisor-                    | big-3.5.0_Update_ | 2-110271.i386. |
| li VMware-       | VMvisor-big-3.5.0                                                                                                    | )_Updat | File Name        | 5.0_Update_2-110271.i3 | File Type                                      |                               | Modified<br>0     |                |
|                  |                                                                                                    |         |                  |                        | Extract<br>Delete<br>View<br>View with Notepad | Shift+E<br>Shift+D<br>Shift+V |                   |                |
|                  |                                                                                                    |         |                  | -                      | Select All<br>Invert Selection<br>Filter       | Ctrl+A<br>Shift+F             | -                 |                |
|                  |                                                                                                    |         |                  | 1                      | File Properties                                |                               | 1                 |                |
|                  |                                                                                                    |         |                  |                        |                                                |                               |                   |                |
|                  |                                                                                                    |         |                  |                        |                                                |                               |                   |                |
|                  |                                                                                                    | Þ       | <hr/>            |                        |                                                |                               |                   | Þ              |
| Type: BZ2 F      | Files: 1                                                                                                    | Packed  | : 0              | Unpacked: 0            | Ratio: 0%                                      |                               |                   |                |

<u>Select</u> and <u>right click</u> on the file "VMware-VMvisor-big-3.5.0\_Update\_2-11072.i386.dd" and <u>click</u> on Extract.

| Extract                              | ×                                |
|--------------------------------------|----------------------------------|
| Extract to: D:\ESX 3i USB Guide\Extr | racted\VMware-VMvisor-big-3. 💌 彦 |
| Options:                             | Extract:                         |
| Confirm File Overwites               | Selected Files                   |
| Restore Original Folders             | C All Files                      |
| Restore File Attributes              | Date Attributes:                 |
| Dpen Folder After Extract            | File Date                        |
| Extract                              | Cancel Help                      |

Choose a directory to extract the file to, and <u>click</u> on **Extract**.

Note: this could take some time to complete.

| Contemporation - VMvisor-big-3.5.0                | TVMware-VMvisor-big-3.5.0_Update_2-110271.i386.dd |                                                     |            |         |                   |  |  |
|---------------------------------------------------|---------------------------------------------------|-----------------------------------------------------|------------|---------|-------------------|--|--|
| File Edit View Favorites                          | Tools                                             | Help                                                |            |         | 🥂                 |  |  |
| 🕞 Back 🔹 🕥 🖌 🏂 🍃                                  | 🗋 Sea                                             | rch 😥 Folders 🛛 🎹 🗸                                 |            |         |                   |  |  |
| Address 🛅 D:\ESX 3i USB Guide\                    | Extract                                           | ed\VMware-VMvisor-big-3.5.0_Update_2-110271.i386.dd |            |         | 💌 🄁 Go            |  |  |
|                                                   |                                                   | Name 🔺                                              | Size       | Туре    | Date Modified     |  |  |
| File and Folder Tasks                             | *                                                 | 🖬 VMware-VMvisor-big-3.5.0_Update_2-110271.i386.dd  | 768,000 KB | DD File | 8/22/2008 1:14 AM |  |  |
|                                                   |                                                   |                                                     |            |         |                   |  |  |
| Other Places                                      | ×                                                 |                                                     |            |         |                   |  |  |
|                                                   |                                                   |                                                     |            |         |                   |  |  |
| Details                                           | *                                                 |                                                     |            |         |                   |  |  |
| VMware-VMvisor-big-3.5.0<br>File Folder           |                                                   |                                                     |            |         |                   |  |  |
| Date Modified: Today, August<br>22, 2008, 1:13 AM |                                                   |                                                     |            |         |                   |  |  |
|                                                   |                                                   |                                                     |            |         |                   |  |  |
| 1 objects                                         |                                                   |                                                     | 750 MB     | 🛛 🛃 My  | / Computer //     |  |  |

When the extraction has been completed you should se a file as shown here above.

# Step 2 – Copy image file to the USB key

To "restore" the "VMware-VMvisor-big-3.5.0\_Update\_2-110271.i386.dd" file we need WinImage.

Note: When you start WinImage you will se that this is actually an evaluation version of WinImage, but that's okay because it still have all the functionality that we need to restore the image, it's just limited in time (30 days).

| F WinImage (unregistered)                                                                                                    |                         |        |          |
|----------------------------------------------------------------------------------------------------|-------------------------|--------|----------|
| File Image Disk Options Help                                                                                                    |                         |        |          |
| Use disk C:<br>Use disk D:<br>Use CD-ROM E:<br>Use CD-ROM F:<br>Format disk<br>Edit Master Boot record properties<br>Creating Virtual Hard Disk image from physica<br>Convert Virtual Hard Disk image on physica | sical drive<br>al drive | E Type | Modified |
| Create CD-ROM ISO image                                                                                                    |                         |        |          |
| <b>Read disk</b><br>Co <u>m</u> pare disk.<br><u>W</u> rite disk.                                                                                                    | <b>Ctrl+R</b><br>Ctrl+W |        |          |
| Eormat and write disk                                                                                                    | Ctrl+F                  |        |          |
|                                                                                                    |                         | -      |          |
| Restore Virtual Hard Disk image on physical drive (profession                                                                                                    | nal mode only)          |        | 1.       |

First connect the USB key to you're machine, and make sure you have saved all the data and that de USB stick is formatted.

Open Disk in the menu and click on Restore Virtual Hard Drive image on physical drive...

| Restore Virtual Hard Disk image on physical drive                                                                             | ×                                      |
|----------------------------------------------------------------------------------------------------|----------------------------------------|
| Select a physical drive in the list:                                                                                          | OK                                     |
| Disk 1:987,135 KB - Ut163 USB2FlashStorage 0.00                                                                               | Cancel                                 |
|                                                                                                    |                                        |
|                                                                                                    |                                        |
|                                                                                                    |                                        |
|                                                                                                    |                                        |
| Include non removable hard disk(s)                                                                                            |                                        |
| WARNING: restoring Virtual Hard Disk image on physical drive<br>physical drive content. Only proceed if you know exactly what | will fully erase the<br>you are doing. |

Select the USB key and click on OK.

| Open                   |                                                           | <u>?</u> × |
|------------------------|-----------------------------------------------------------|------------|
| Look in:               | : 🔁 VMware-VMvisor-big-3.5.0_Update_2-110271 🗾 🔇 🎓 📴 🛨    |            |
| My Recent<br>Documents | Wware-VMvisor-big-3.5.0_Update_2-110271.i386.dd           |            |
| Desktop                |                                                           |            |
| My Documents           |                                                           |            |
| My Computer            |                                                           |            |
| My Network             | File name:     VMware-VMvisor-big-3.5.0_Update_2-110271.i | Open       |
| Haces                  | Files of type:     All files (*.*)                        | Cancel     |

Browse to the extracted file and <u>choose</u> on "Files of type: All files (\*.\*)" select "VMware-VMvisorbig-3.5.0\_Update\_2-110271.i386.dd" and click on Open.

|                                                 |                                               |                                                                       | X                                                                                                    |
|-------------------------------------------------|-----------------------------------------------|-----------------------------------------------------------------------|----------------------------------------------------------------------------------------------------|
| 'ou will restore image<br>This message is the L | e on physical (<br>AST WARNIN                 | drive 1 Ut163 USI<br>G. Are you sure y                                | 32FlashStorage 0.00.<br>you want erase disk content?                                                              |
|                                                 | Yes                                           | No                                                                    |                                                                                                    |
|                                                 | 'ou will restore imag<br>his message is the L | You will restore image on physical of this message is the LAST WARNIN | You will restore image on physical drive 1 Ut163 USI<br>This message is the LAST WARNING. Are you sure the Yes No |

Click on **Yes** to begin the restore.

| Writing disk                 | $\times$ |
|------------------------------|----------|
| d:∖ undate 2-110271 i386 dd. |          |
|                              |          |
| 9%                           |          |
| Cancel                       |          |

This action could take up to a few minutes to complete. When the screen disappears the restore is completed successfully.

# Step 3 – Testing the USB key

To test if the USB key is working correctly inserts the key in an available USB port on you're machine and let the machine boot from the USB key.

If it's working fine you should se that VMware ESX 3i is booting and after a few seconds the console is displayed, configure the IP settings and try to connect to the ESX host with the VMware VI Client, if this is working you are pretty sure that you're USB key have been successfully deployed.

If you have problems booting ESX from the USB key or ESX is crashing than probably there's was something wrong during the restore of the file to the USB key. In this case redo step 2.

Note: If you're machine have an internal USB port available it's better to connect the USB key on that port, so the key is better protected. For example if the USB key is being disconnected from the machine when ESX is running it will crash and so does you're vm's running on this host.